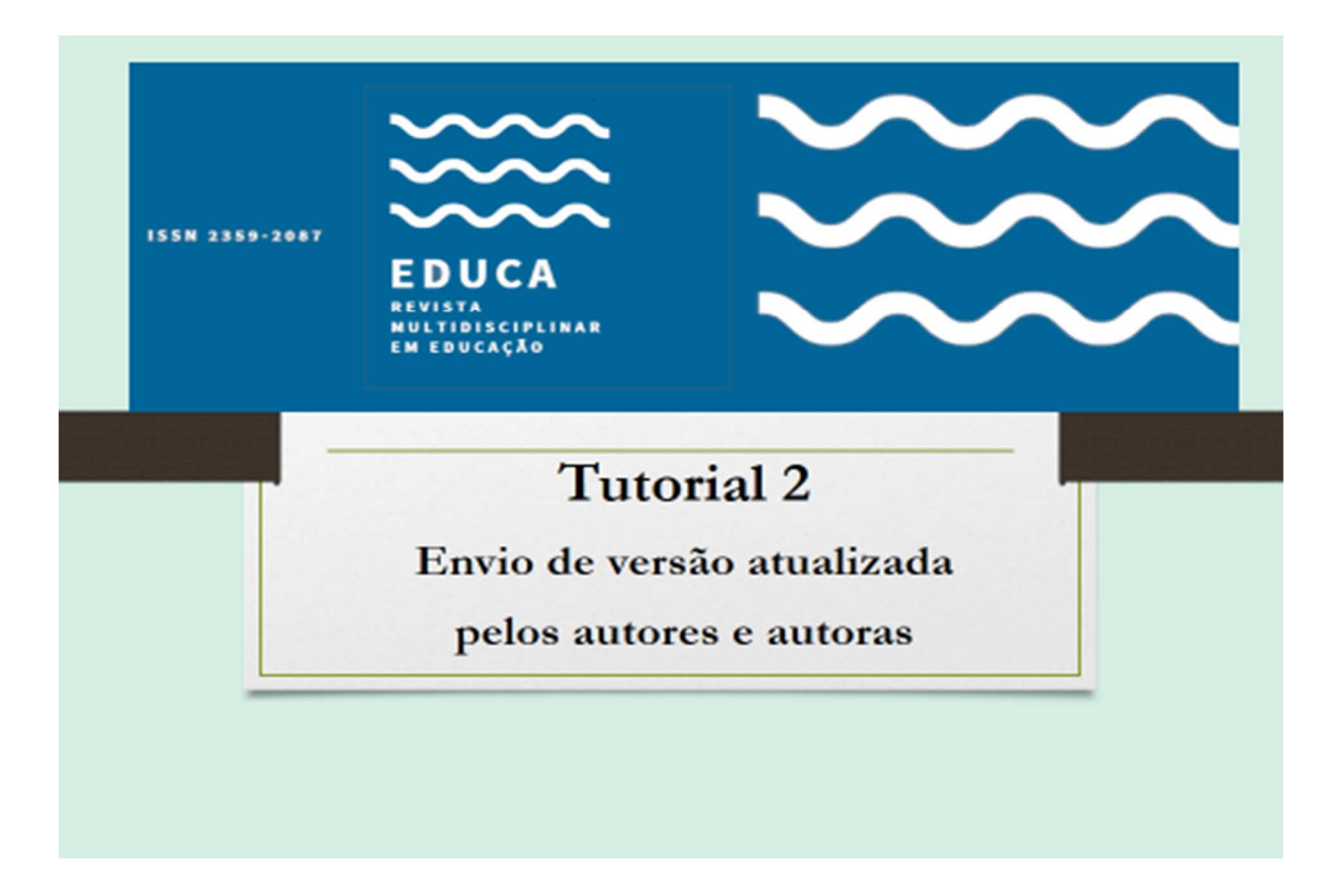

#### ACESSO À SUBMISSÃO

http://www.periodicos.unir.br/index.php/EDUCA

Entre na revista com seu usuário e senha e vá para a submissão.

Página do usuário

Minhas Revistas

EDUCA - Revista Multidisciplinar em Educação

Autor

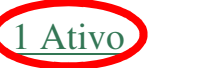

Arquivo

[Nova submissão]

Clique onde aparece Ativo.

# EM SEGUIDA, ABRA A SUBMISSÃO A PARTIR DO TÍTULO QUE APARECERÁ:

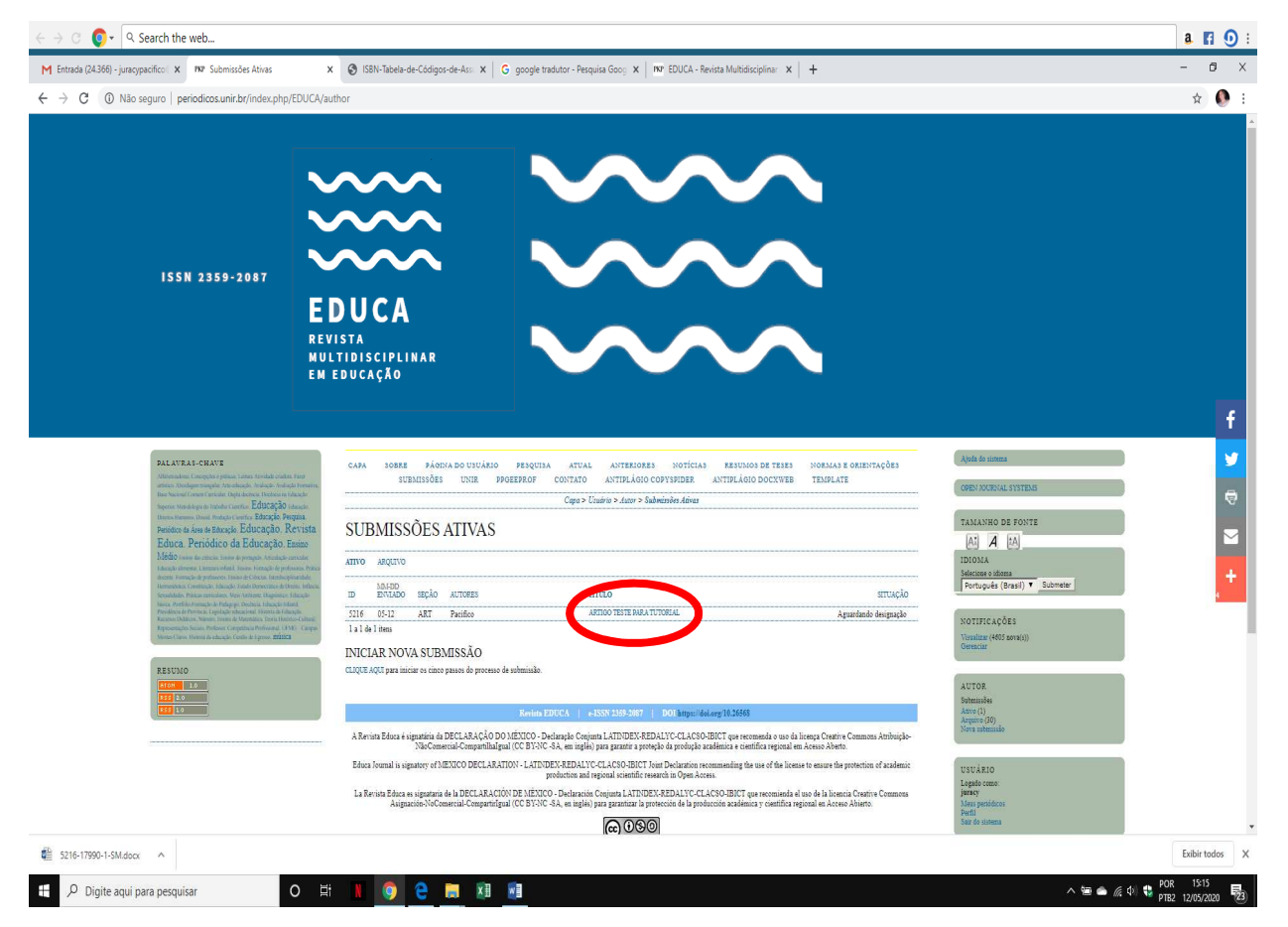

## AO ABRIR, ENTRE NO CAMPO Avaliação:

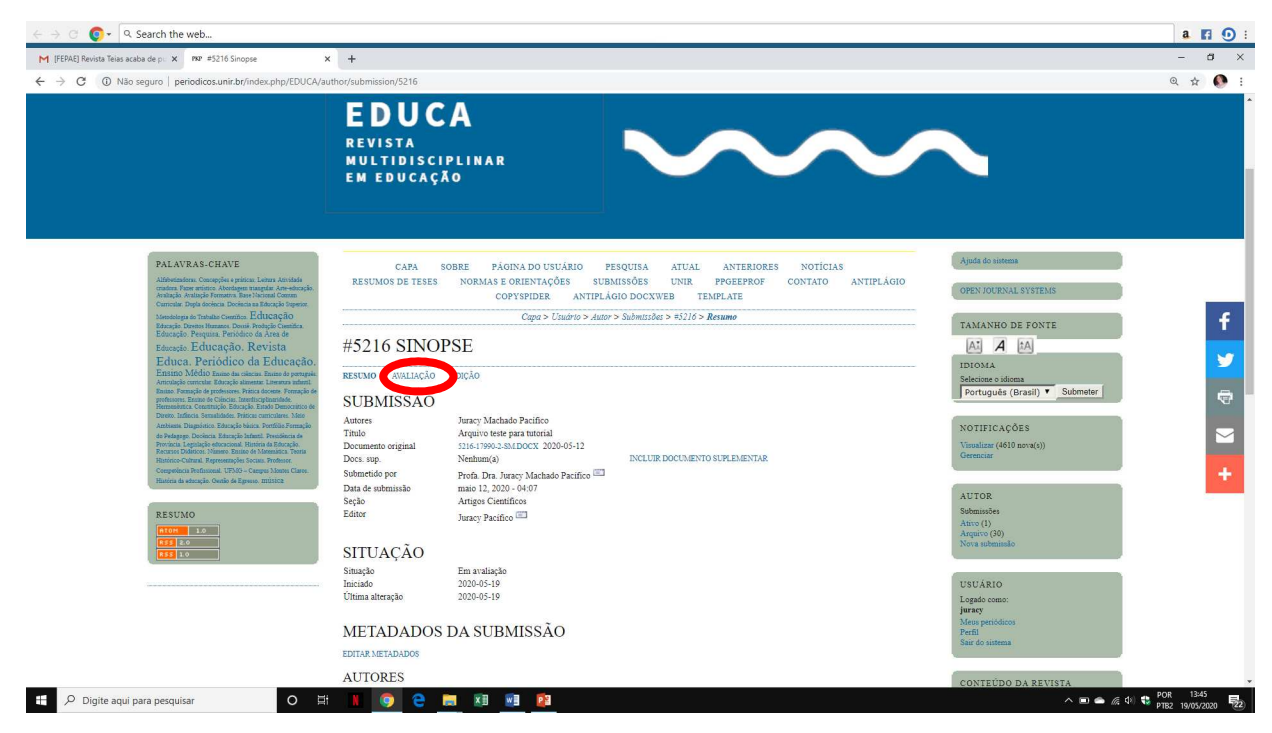

# ABRIRÁ A ÁREA DA AVALIAÇÃO

### LOCALIZE O TÍTULO DECISÃO EDITORIAL QUE SE ENCONTRA PRÓXIMO DO FINAL DA PÁGINA.

No título Decisão Editorial, veja os links à esquerda. Um deles será:

Transferir Versão do Autor - anexar o arquivo e Transferir.

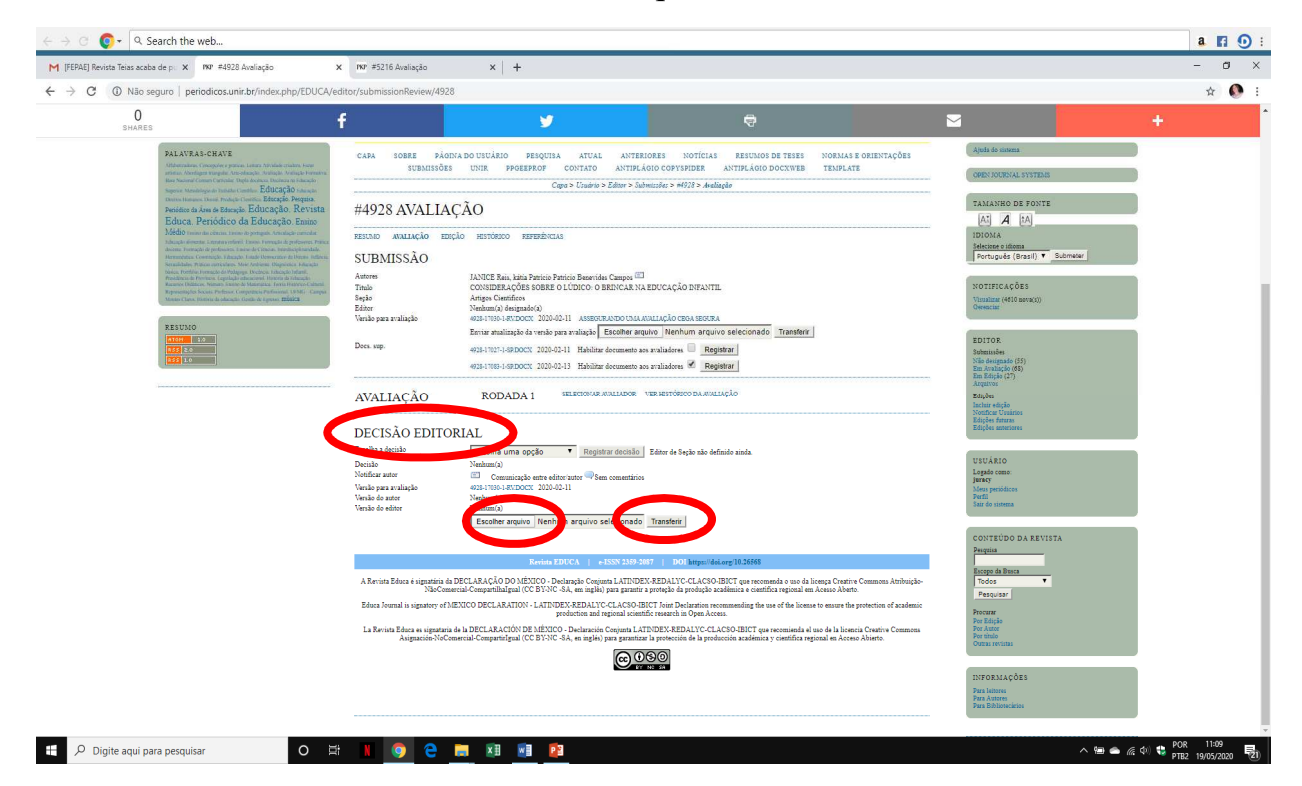

Um arquivo aparecerá logo acima, no mesmo item Decisão Editorial.

## APÓS TRANSFERIR O TEXTO, VOCÊ TAMBÉM PODERÁ ENVIAR COMUNICAÇÃO AO EDITOR em:

#### Notificar editor

| M (FBAB) Revista Teisa acaba de p. x 1927 #5216 Availação x +                                                                                                    |                                                           |                                                                                                    | - 0                                                                 |      |
|----------------------------------------------------------------------------------------------------|-----------------------------------------------------------|----------------------------------------------------------------------------------------------------|---------------------------------------------------------------------|------|
| C 🛈 Não seguro   periodicos.unir.br/index.php/EDUCA/a                                                                                                    | uthor/submissionReview/5216                               |                                                                                                    |                                                                     | Q \$ |
| EGUCA: FEFIORICO GA EGUCAÇÃO,<br>Entrino Médio nano da ciencia fanta de perspis,<br>Articido conventr Robejo atoment Estemana untrati-<br>tanias. Fornação de professore: Princip de a<br>professore. Entrin de Carlonic. Instructurgitamentos.                                                                                                    | RESUMO AVALIAÇÃO<br>SUBMISSÃO                             | ΕΒΙζλο                                                                                                    | IDIOMA<br>Selecione o idioma<br>Português (Brasil) V Submeter       |      |
| Henninstein Chronichigas Endocycle Endoc Demotroco et<br>Diennis, Teliforz, Semandader, Horison conceluse. Takes<br>Anthema Dagasience Enzocycle baiera, Ferritiste Frenzale<br>die Photogene Descense. Blankst auf Henniken de<br>Phytokola, Lepizajeke obscanzas, Blankst da Edocajek<br>Blankstein-Chronic Approxeches bescheren. Reduction<br>Elizationis Chronic Approxeches bescheren. Reduction<br>Competingeniera Productional USAD – Comput Jamos Chare.<br>Warrison de antice discusto de descense blanes Chare. | Autores<br>Título<br>Seção<br>Editor                      | Juracy Machado Pacifico  Arquior teste para Interial Arquior teste para Interial Arquior Centrificos Juracy Pacifico                                                                                                    | NOTIFICAÇÕES<br>Visualizar (4612 nova(s))<br>Gerenciar              |      |
| RESUMO                                                                                                    | AVALIAÇÃO<br>RODADA 1<br>Versão para avaliação            | 5216-1990-1492/DOCK 2020-05-12                                                                                                    | AUTOR<br>Submissões<br>Arravo (1)<br>Arquivo (30)<br>Nova submissõo |      |
|                                                                                                    | Última alteração<br>Arquivo enviado<br>DECISÃO EDU        |                                                                                                    | USUÁRIO<br>Logado como:<br>juracy                                   |      |
|                                                                                                    | Notificar editor                                          | Contraction 2020-05-19                                                                                                    | Mens periodicos<br>Perifi<br>Sair do sistema                        |      |
|                                                                                                    | Versão do autor<br>Transferir Versão do Autor             | Nenhum(a) Escolher arquivo Nenhum arquivo selecionado Transferr                                                                                                    | CONTEÚDO DA REVISTA<br>Pesquisa                                     |      |
|                                                                                                    |                                                           | Revista EDUCA   e-ISSN 2359-2087   DOI https://doi.org/10.26568                                                                                                    | Escopo da Busca<br>Todos<br>Pesquisar                               |      |
|                                                                                                    | A Revista Educa è signatàr<br>licença Creative Commo      | ia da DECLARAÇÃO DO MEXICO - Declaração Conjunta LATINDEX XEDALVC-CLACSO-IBICT que recomenda o uso da<br>Na Marbuição-NaioComercial-Compatitinadajual (CC BVN-G SA, em inglês) para gurantir a proteção da produção acadêmica e<br>científica regional em Acesso Aberto.                                                             | Procurar<br>Por Edição<br>Por Autor                                 |      |
|                                                                                                    | La Revista Educa es signatar<br>de la licencia Creative C | to ensure the protection of academic production and regional scientific research in Open Access.<br>ia de la DECLARACIÓN DE MÉXICO - Declaración Conjunta LATINDEX-REDALYC-CLACSO-IBICT que recomienda el uso<br>nomens Asignación Noccimerial-Comparificațio (CE 9)/vC-SA, en inglejo may garantizar la protección de la producción | Outras revistas                                                     |      |
|                                                                                                    |                                                           | scalemica y centritica regional en Acorio Aberto.                                                                                                    | INFORMAÇÕES<br>Para leitores<br>Para Autores<br>Para Bibliotecários |      |
|                                                                                                    |                                                           |                                                                                                    |                                                                     |      |

-----XXX-----